# PubMedの使い方

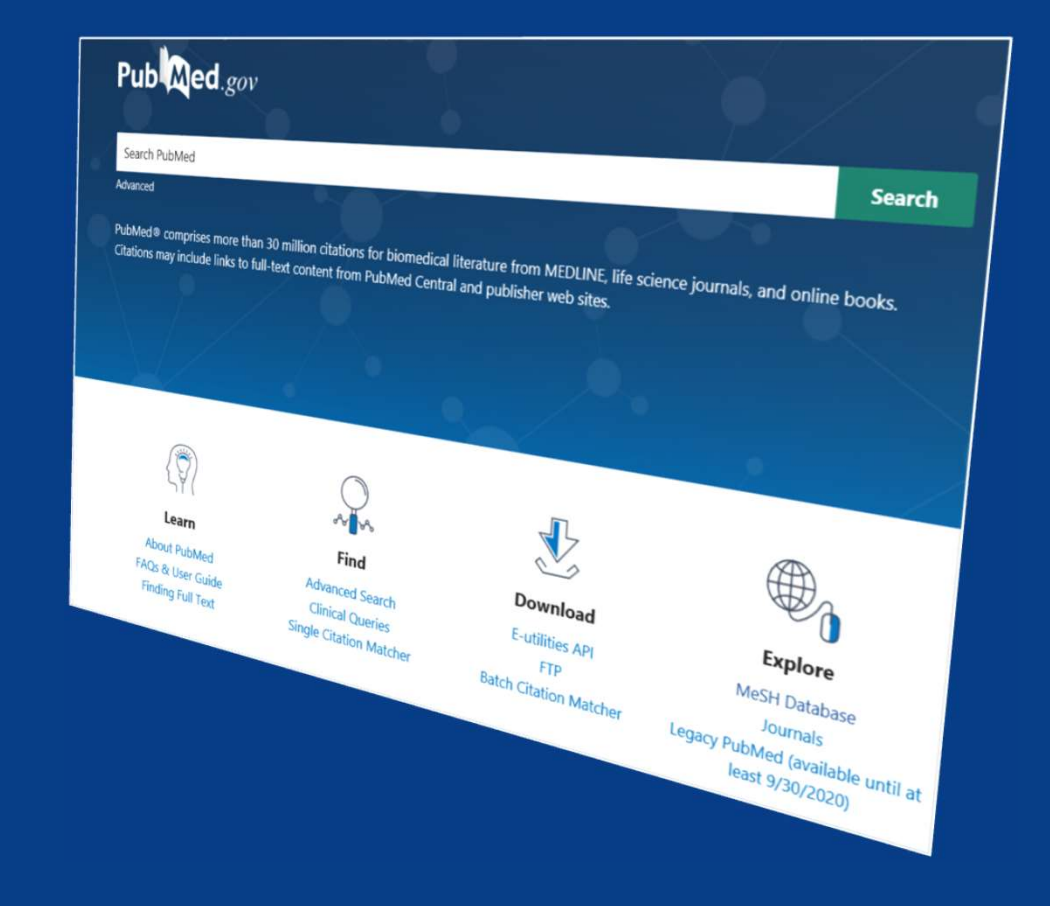

#### 2025.5

### 奈良女子大学学術情報センター (附属図書館)

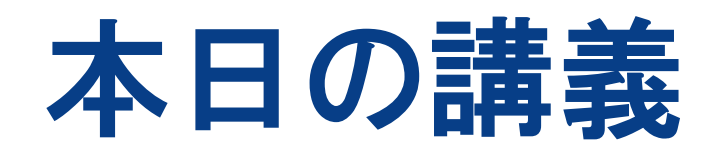

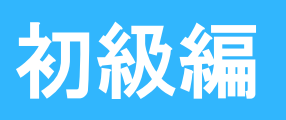

- ・PubMedとは?
- ・基本検索/検索結果の見方
- ・本文を入手するには

### 中級編

- ・MeSH (Medical Subject Headings) とは?
- ・MeSHを活用した検索法と検索時の注意点
- ・その他の便利な機能

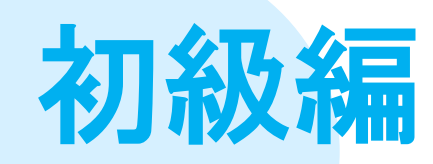

# PubMedとは? 基本検索/検索結果の見方 本文を入手するには

### PubMedとは?

米国国立医学図書館(NLM)内の国立生物工学情報センター(NCBI)が提供する医学文献データベース
 MEDLINEの無償公開版 \*MEDLINEには収録されていない文献も検索可能
 ・収録件数約3,882万件(2025年5月現在)

・世界約80か国の5,290もの学術誌の文献データを収録

コンテンツは英語。外国語文献は英訳されて収録

学内外問わず、どこからでも24時間検索可能
 本文へのリンクがある場合も。一部の論文は無料で
 本文にアクセス可能(約1,303万件 2025年5月現在)

### **MEDLINEとは?**

 PubMedを構成する主要なデータベースであり 1964年から作成されている医学系DB (データは1946年までさかのぼって入力されている)

### □ 専門の委員会により審査された雑誌を採用

□ 各文献には統制語(MeSH: Medical Subject Heading=医学主題見出用語)が付与されている

### PubMedの収録範囲(MEDLINEとの違い)

□ 出版前のジャーナル文献(Article in Press) も収録(速報性が高い)

 MeSH(統制語)が付く前(内容分析される 前)のデータや、MEDLINEには収録されてい ない審査通過前のデータも収録

□書籍のデータも収録対象

□ 分野外のためMEDLINEには収録されない文献 データもPubMedではヒット

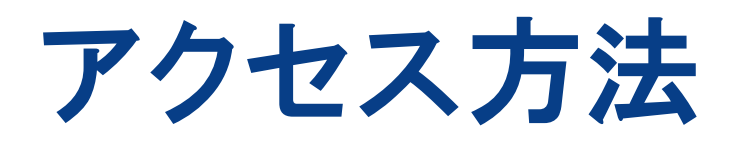

①<sup>利用案内</sup> ●資料を探す・使う 11レクション 各種申込 資料の配置・利用 H 蔵書検索(OPAC) 太 情報検索 Ŷ 電子ジャーナル・電子ブック 荸 リーフレット一覧 おすすめリンク 学外からでも利用可能 学術情報センタートップページ CiNii Research 「資料を探す・使う」から 大学図書館の本を探す(CiNii Books) 「情報検索」のおすすめリンクへ

PubMed

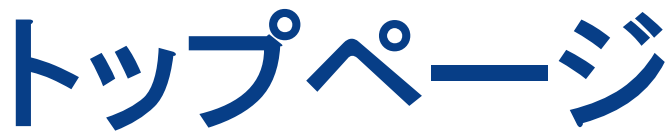

ヘルプはこちら

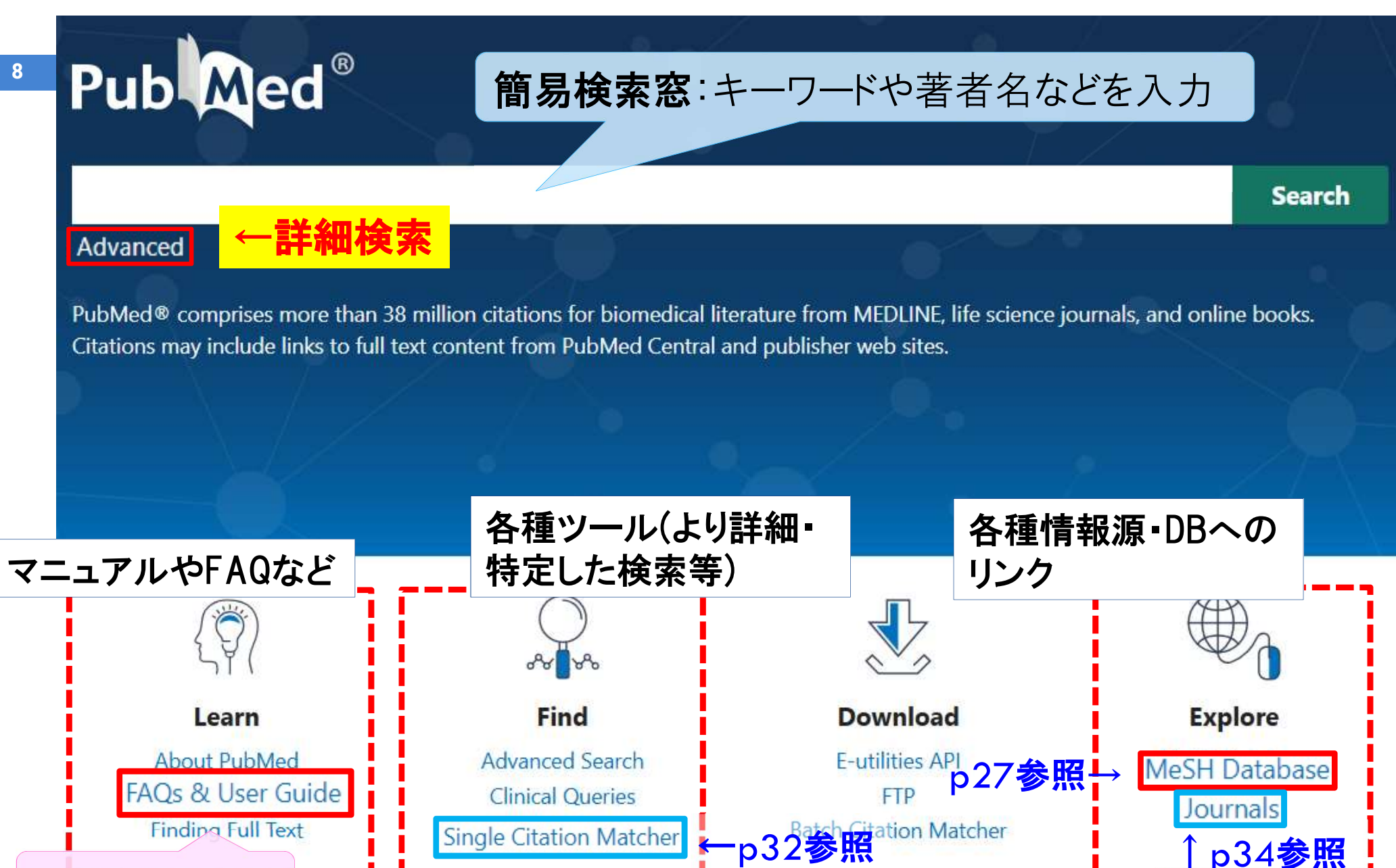

「p34参

- □ 大文字でも小文字でもOK(ただし演算子AND,OR,NOT は大文字で入力)
- □ 前方一致検索(トランケーション)
  - : 語尾変化のある単語をまとめて検索できる

\*(アスタリスク)を末尾につけて入力

comput\* → computer, computingなどを検索 ※トランケーションを使用するとAuto Mapping機能(p21)は働かない MeSHの下位語を含めた検索(p26・27)もされない

フレーズ検索:フレーズを" (ダブルクォーテーション)で

くくるとフレーズの完全一致検索となる

 □ 冠詞、前置詞などは検索の対象にならない。 for, of, the など→ stop word という
 □ 論理演算子AND, OR, NOTに優先順位はなし ()内優先

□ 特殊な文字の入力

10

- ・ギリシャ文字 読みの英語綴りで入力 例) $\alpha \rightarrow alpha$
- ハイフン(-)はスペース(空白)/アポストロフィ(・)は省略
   例)heart-attack → heart attack
- ・分子式 例)H<sub>2</sub>O → H2O または h2o

11

イニシャルで入力し 著者名での検索 ないと検索結果が変 わってくる 姓、名、ミドルネームの順に入力 名・ミドルネームはイニシャルで入力 例)山中 伸弥 ⇒ Yamanaka S James Dewey Watson  $\Rightarrow$  Watson JD ※2002年以降出版の文献についてはフルネームでも検索可能 □ 雑誌タイトルでの検索 完全な雑誌名でも略誌名でも検索可能 不確かな場合はJournals in NCBI Databasesを活用 (→p34参照)

12

JapanKnowledge で検索可能 医学英和辞典 (第2版, 研究社, 2008.)

#### weblio weblio 検索 weblio 英和辞典・和英辞典

|                                             | y                  | Weblio<br><sup>英和</sup> 部時央・和英辞典<br><sup>1017万勝</sup><br>政論!<br>英和和英辞典<br>英語例文 英語類語 共初 | 起表現 英単語帳 英語翻訳 英会話          |
|---------------------------------------------|--------------------|----------------------------------------------------------------------------------------|----------------------------|
| 資料を探す・使う                                    | ①利用案内              |                                                                                        | と一致する 🔍 項目を検索              |
|                                             |                    | 急上昇ワード: would realize infinity lay offer                                               | 曲 いいね! 4.3万                |
| 資料の配置・利用                                    | H                  | weblioの英語サービス                                                                          | and a second second second |
| 蔵書検索(OPAC)                                  | *                  | 英語翻訳 語彙力診断 英単語帳                                                                        | オンライン 英文メール<br>英会話 テンプレート  |
| 情報検索                                        | х X                |                                                                                        |                            |
| 電ナンヤーナル・電ナノック                               | 学                  |                                                                                        |                            |
|                                             | Contraction of the | GOFTBR                                                                                 |                            |
| おすすめリンク                                     |                    | weblioプレミアムサービス                                                                        |                            |
| 学外からでも利用可能<br>• CiNii Research              |                    | <u>広告非表示</u> <u>例文絞込み</u> <u>登録単語数</u><br>20000時                                       | 診断テスト 辞書非表示                |
| <ul> <li>大学図書館の本を探す(CiNii Books)</li> </ul> |                    |                                                                                        | MULTIPLE CONTRACTOR        |
| <u>PubMed</u>                               |                    |                                                                                        |                            |
| 学外からでも利用可能(学認によるリモ                          |                    | 探す・体うゝ 情報検索                                                                            |                            |
| ・ジャハンナレッジLib(白                              | 料事典・群書類) (1 具作で    |                                                                                        |                            |
|                                             | <u></u>            | すめリンク」                                                                                 | 12                         |
|                                             |                    |                                                                                        |                            |

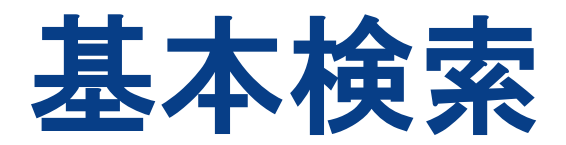

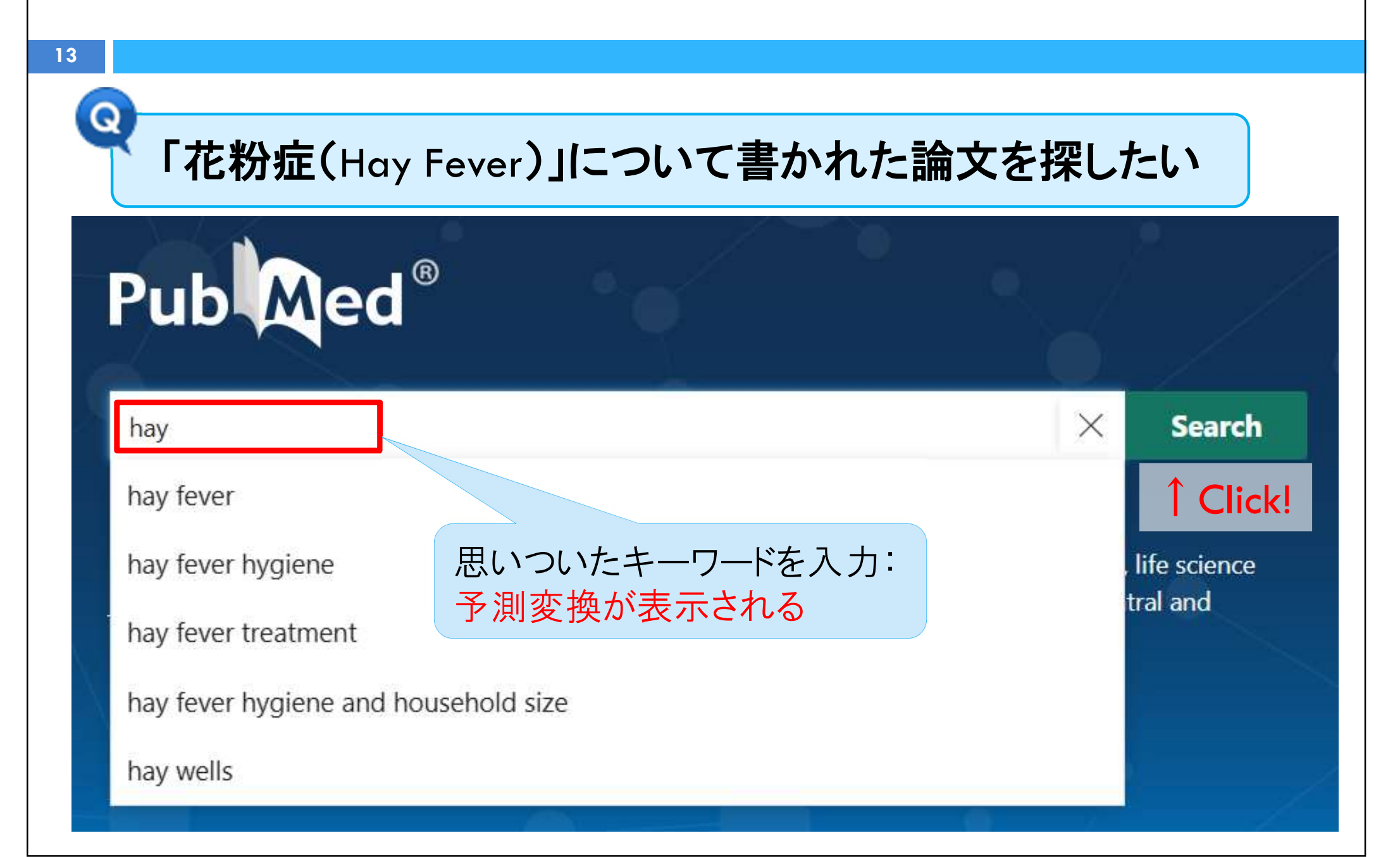

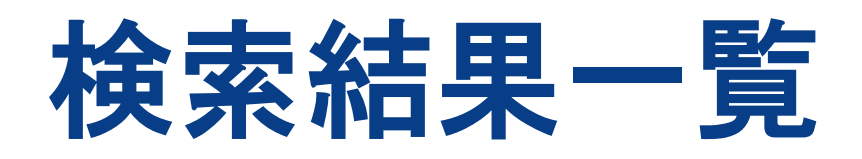

|                                                                 | Save Email Send to Sort by: Best match 🗢 Display options 🗱                                                                                                    |
|-----------------------------------------------------------------|----------------------------------------------------------------------------------------------------|
| MY NCBI FILTERS                                                 | 16,617 results       DISPLAY OPTIONS         □       Hay fever: pharmacotherapy or immunothera         1       Fravel WJ, Watson TA.    DISPLAY OPTIONS Format          Per page       10                                                                           |
|                                                                 | Cite       J S C Med Assoc. 1994 Oct;90(10):499-500.         PMID: 7527472       Review.         Share       Abstract snippets         The total management of the patient with hay fever involve         environmental control, pharmacotherapy, and immunotherapy |
| 1842 2025                                                       | Treating hay fever.<br>2 Holgate ST, Howarth PH.<br>Cite Br Med J (Clin Res Ed). 1985 Jul 13;291(6488):92. doi: 10.1736/bmj.291.6488.92.                                                                                                    |
| Free full text  Full text  ARTICLE ATTRIBUTE                    | PMID: 2861879 Free PMC article.<br>Share デフォルトの表示順はBest mate<br>Hay fever.<br>3 Fleming WA.                                                                                                    |
| <ul> <li>Associated data 絞り込</li> <li>ARTICLE TYPE</li> </ul>   | シみ条件の選択<br>PMC article. No abstract available.                                                                                                    |
| <ul> <li>Books and Documents</li> <li>Clinical Trial</li> </ul> | <ul> <li>Natural history of hay fever: a 23-year follow-up of college students.</li> <li>Greisner WA 3rd, Settipane RJ, Settipane GA.</li> <li>Allergy Asthma Proc. 1998 Sep-Oct;19(5):271-5. doi: 10.2500/108854198778557728.</li> </ul>                           |

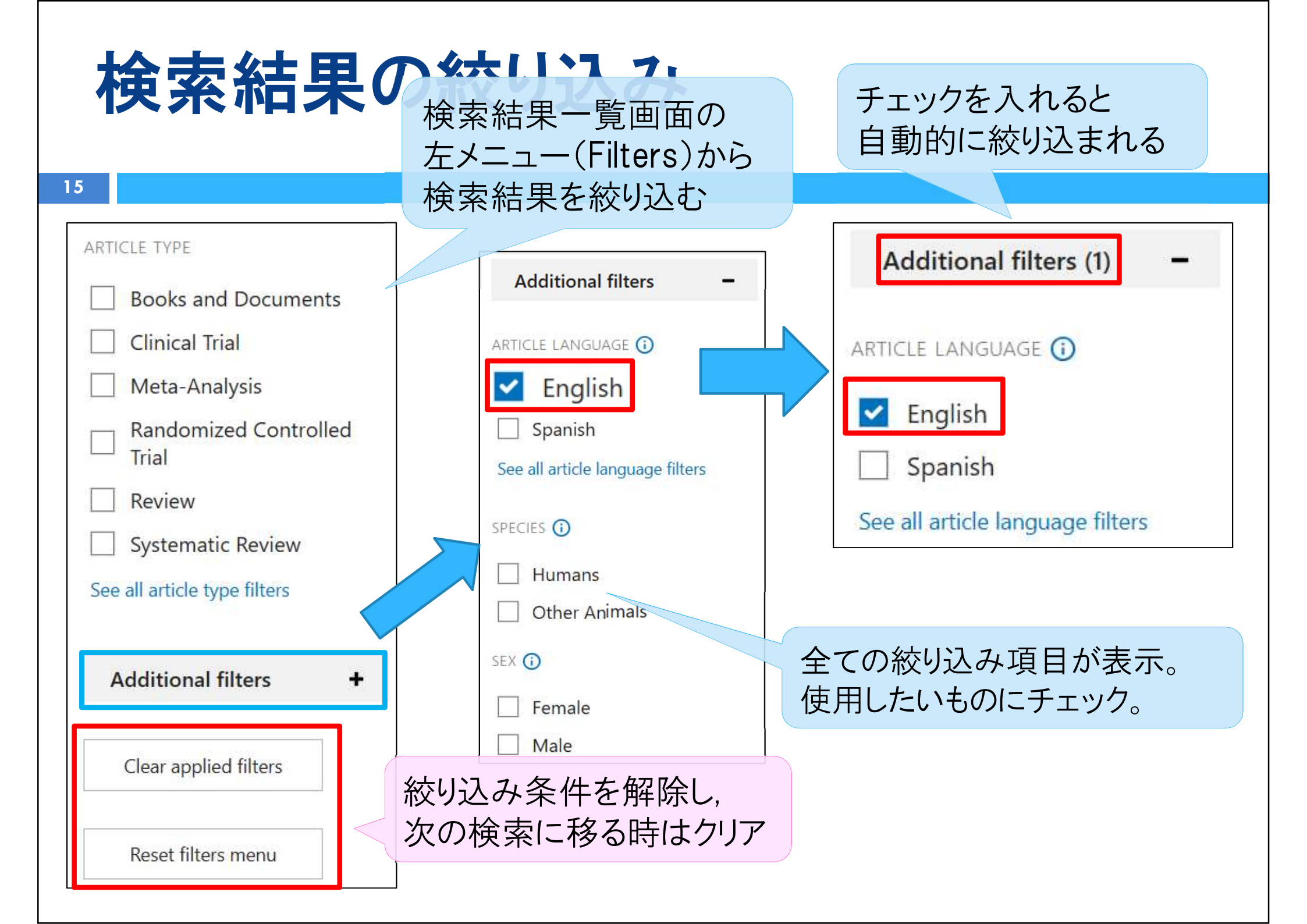

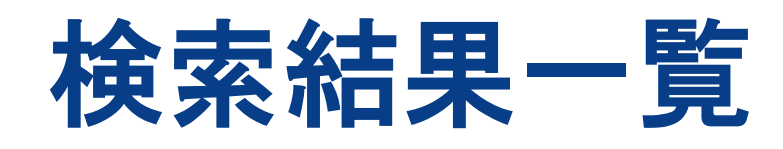

Stratification of Individual Symptoms of Contact Lens-Associated Dry Eye Using the iPhone App DryEyeRhythm: Crowdsourced Cross-Sectional Study.

Inomata T, Nakamura M, Iwagami M, Midorikawa-Inomata A, Sung J, Fujimoto K, Okumura Y, Eguchi A,

Iwata N. Miura M. Fujio K. Nagino K. Hori S. Tsubota K. Dana R. Murakami A.

J Med Internet Res. 2020 Jun 26;22(6): e18996. doi: 10.2196/18996.

PMID: 32589162 Free PMC article.

本文が無料公開されている場合に表示

掲載誌の略誌名.年月;巻(号):掲載ページ =入手に必要な基本情報

Eicosanoids seasonally impact pulmonary f Japanese cedar pollinosis. Japanese cedar pollinosis.

Soma T, Uchida Y, Nakagome K, Hoshi R, Nagata M.

Allergol Int. 2020 Jun 26:S1323-8930(20)30071-X. doi: 10.1016/j.alit.2020.04.014 Online ahead of print.

 ・論文タイトルをクリックすると論文詳細画面が開く
 ・Free PMC articleの表示がある場合は、画面上で本文を読む ことが可能(→p18参照)

### 検索結果詳細画面

Comparative Study > Pediatr Allergy Immunol. 2003 Apr;14(2):120-9.

掲載雑誌の書誌情報、 論文タイトル、著者名

doi: 10.1034/j.1399-3038.2003.00024.x.

#### Hay fever and predictive value of prick test and specific IgE antibodies: a prospective study in children

Torsten Schäfer<sup>1</sup>, Bernd Hoelscher, Horst Adam, Johannes Ring, H-Erich Wichmann, Joachim Heinrich

Affiliations + expand

PMID: 12675758 DOI: 10.1034/j.1399-3038.2003.00024.x

Abstract(抄録)

#### Abstract

Little is known from population-based studies in children about the diagnostic values of allergen-

specific IgE antibodies (RAST) and skin p determine and compare the diagnostic v incidence of hay fever cases in schoolchi

MeSH terms > Allergens / immunology\* > Child > Child, Preschool > Cohort Studies > Female to ect to the ort study この論文に付与さ (⇒p24~参照)が \* がたいている田

> Immunoglobulin E / immunology\*

> Incidence

> Humans

この論文に付与されているMeSH用語 (⇒p24~参照)が全て確認できる。 \*が付いている用語が論文の主要テーマ

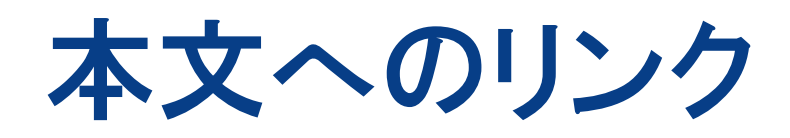

18

Free、Open Accessなどの 表示がある論文は無料で 本文が見ることができる

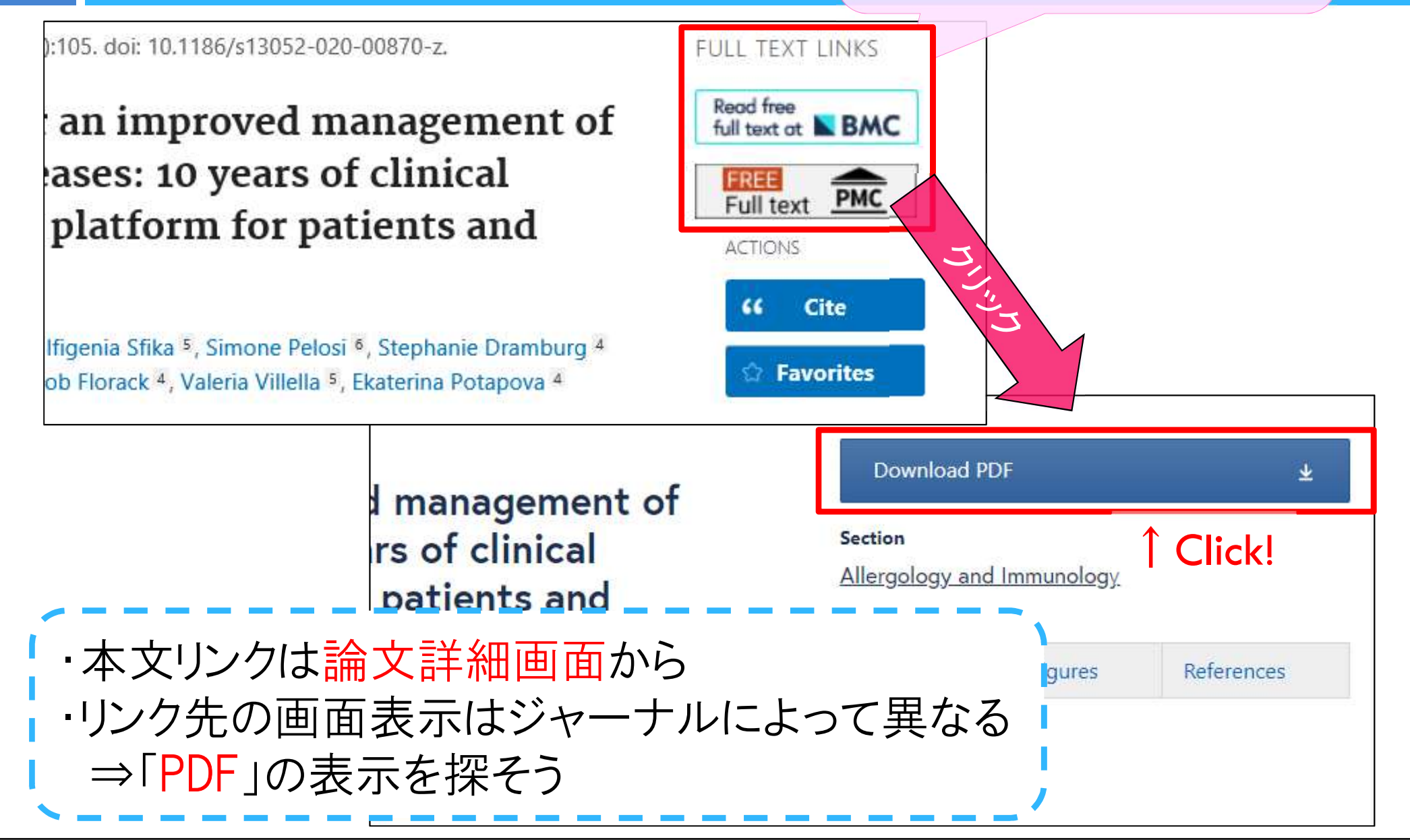

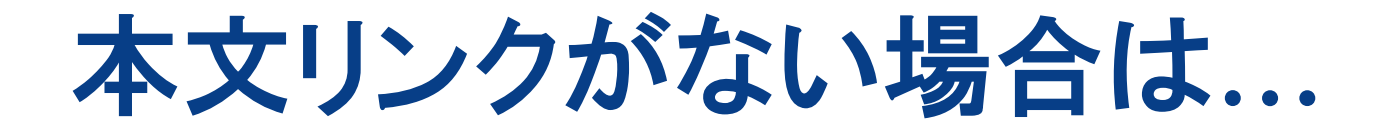

#### 19

### 本学契約の電子ジャーナルパッケージから論文名を検索 (学術情報センターHP>資料を探す・使う>電子ジャーナル・電子ブック)

#### 蔵書検索(OPAC) で掲載誌の雑誌名やISSNを検索

雑誌の場合は所蔵巻号 や電子ジャーナルの契約 範囲に注意

文献複写依頼(他機関からのコピー 取り寄せ)や訪問利用を検討

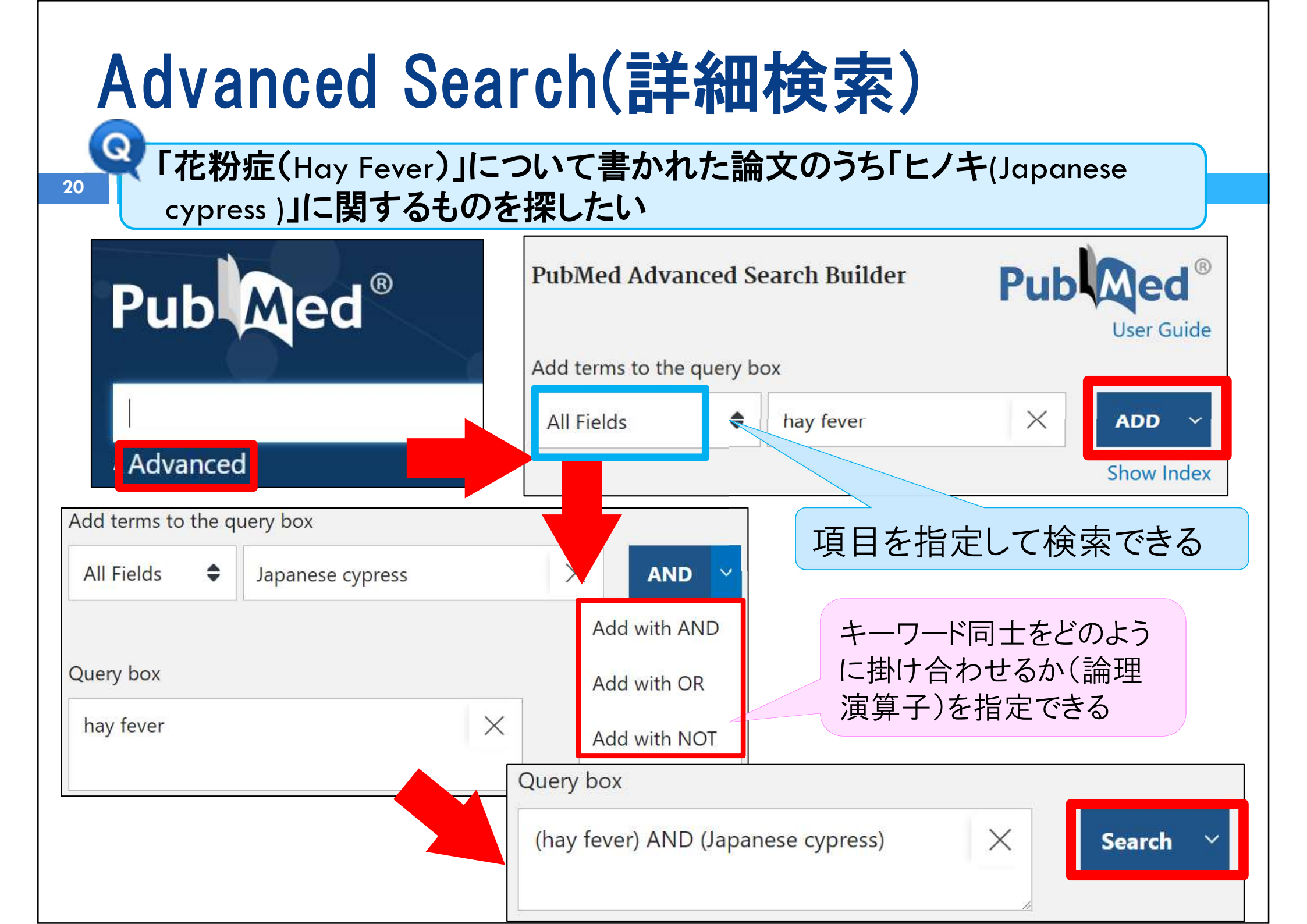

### Advanced Search(検索履歴の掛け合わせ)

21

#### **History and Search Details** 业□検索結果の件数 Actions 検索履歴 Results Time Search Details Query Search: Japanese[Language] 439,036 06:48:40 #3 > #2 ay fever) AND (Japanese cypress) 61 ()6:48:24 Add query Delete v fever 16,823 06:47:44 #1 ... Create alert Showi to 3 of 3 Action→Add queryを選ぶと 過去の検索式がQuery boxに自動的に入力される Actions Details Query Search 検索履歴 apanese[Language] #3 Add with AND 使用する論理演算子を選択 Add with OR hav #2 ... Add with NOT ay fever #1 ... Delete Showing 1 to 3 of 3 Create alert **Click** Query box X ((hay fever) AND (Japanese cypress)) AND (Japanese[Language]) Search 検索結果同士が掛け合わされる

### **Search Details**

|                                                                                                    | Search                                                                                        | Actions                                       | Details                                    | Query                                                                  |                                        | どのような検索式で検索されたかを確認できる。                                                                                                    |
|----------------------------------------------------------------------------------------------------|-----------------------------------------------------------------------------------------------|-----------------------------------------------|--------------------------------------------|------------------------------------------------------------------------|----------------------------------------|----------------------------------------------------------------------------------------------------|
| 22                                                                                                    | #1                                                                                            |                                               | $\sim$                                     | Search: hav                                                            | feve                                   |                                                                                                    |
|                                                                                                    |                                                                                               |                                               | ↑ Click                                    | "rhinitis, alle<br>"allergic"[All<br>rhinitis"[All I<br>fever"[All Fie | ergic, s<br>l Field<br>Fields<br>elds] | seasonal"[MeSH Terms] OR ("rhinitis"[All Fields] AND<br>ls] AND "seasonal"[All Fields]) OR "seasonal allergic<br>] OR ("hay"[All Fields] AND "fever"[All Fields]) OR "hay |
| "rhi                                                                                                    | "rhinitis, allergic, seasonal"[MeSH Terms] "rhinitis, allergic, seasonal"というMeSH Termが付与されたもの |                                               |                                            |                                                                        |                                        |                                                                                                    |
| OR<br>("rhinitis"[All Fields] AND "allergic"[All Fields]<br>AND "seggengel"[All Fields])<br>AND "seggengel"[All Fields])<br>な字列がどこかのフィールドに含まれるもの |                                                                                               |                                               |                                            |                                                                        |                                        |                                                                                                    |
| OR seasonal [An heids])<br>transfer to the seasonal [An heids])                                                                                  |                                                                                               |                                               |                                            |                                                                        |                                        |                                                                                                    |
| "seasonal allergic rhinitis"[All Fields] "seasonal allergic rhinitis"の文字列がどこかのフィールドに含まれるもの                                                       |                                                                                               |                                               |                                            |                                                                        |                                        |                                                                                                    |
| OR または                                                                                                    |                                                                                               |                                               |                                            |                                                                        |                                        |                                                                                                    |
| ("hay"[All Fields] <mark>AND</mark> "fever"[All Fields]) <mark>"hay"、"fever" 両方の文字列がどこかのフィールドに含まれるもの</mark>                                      |                                                                                               |                                               |                                            |                                                                        |                                        |                                                                                                    |
| OR または                                                                                                    |                                                                                               |                                               |                                            |                                                                        |                                        |                                                                                                    |
| "hay fever"[All Fields]                                                                                                    |                                                                                               |                                               |                                            |                                                                        |                                        |                                                                                                    |
| A<br>検<br>そ                                                                                                    | uto N<br>索する<br>こで適 <sup>1</sup><br>検索語                                                       | <mark>/lappin</mark><br>機能。Pi<br>切なMeS<br>訴最適 | <mark>g機能</mark><br>ubMedて<br>沿用語だ<br>化される | 三人力した   こは、入力さ   が見つかれ   るので、検索                                        | た言葉<br>された<br>ば、そ<br>家漏れ               | 葉を自動的に <mark>統制語</mark> (→p25参照) 等に変換して<br>ニワードはMeSHのデータベースに問い合わせされ、<br>その語で検索が開始される。<br>ヽの少ない検索ができる!                                                                     |

### **Search Details**

23

ただし、数語まとめてフレーズとみなされる単語を入れた場合、 検索の過程でMeSHデータベースを参照した際に該当する用語が あれば、フレーズ検索が優先される。 単語の組み合わせとして検索したい場合は、論理演算子ANDを 挿入する必要あり。

| Search | Actions         | Details                | Query                                  | Results |
|--------|-----------------|------------------------|----------------------------------------|---------|
|        | 例)heart         | AND attack             | ⇒heartとattack両方の語を含むものを検索              |         |
| #2     | •••             | $\sim$                 | Search: heart[Title] AND attack[Title] | 1,553   |
|        |                 |                        | "heart"[Title] AND "attack"[Title]     |         |
|        | <b>例)</b> heart | attack $\Rightarrow$ ' | "heart attack"(心臓発作)というフレーズで検索         |         |
| #1     |                 | ~                      | Search: heart attack[Title]            | 1,452   |
|        |                 |                        | "heart attack"[Title]                  |         |

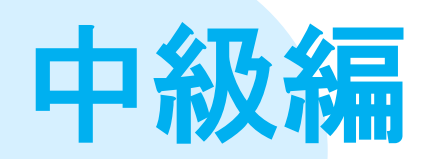

MeSH とは? MeSHを活用した検索法と検索時の注意点 その他の便利な機能

### MeSHとは?

# 癌 Cancer 悪性腫瘍 Tumor いろいろな用語が 使われている 悪性新生物 Neoplasm

これらのことが書かれた論文には、キーワードとして

一括検索ができる!

 $MeSH \rightarrow$ 

を登録

neoplasms

### MeSHとは?

26

□ PubMedにはMeSHが搭載されている MeSH=Medical Subject Headingsの略でNLMが作成 する統制語(⇔自然語)辞書のこと □ PubMedで検索できる論文のうち、MEDLINEにも 収録された論文には、その論文の内容を示す およそ10~20のMeSH用語が割り当てられている ⇒著者がどのような表現を使用していても、 MeSHが付与されていると、関連する論文を もれなく検索できる! cancer MeSH neoplasm Neoplasms ターベース tumor

### MeSHを活用した検索 - 1

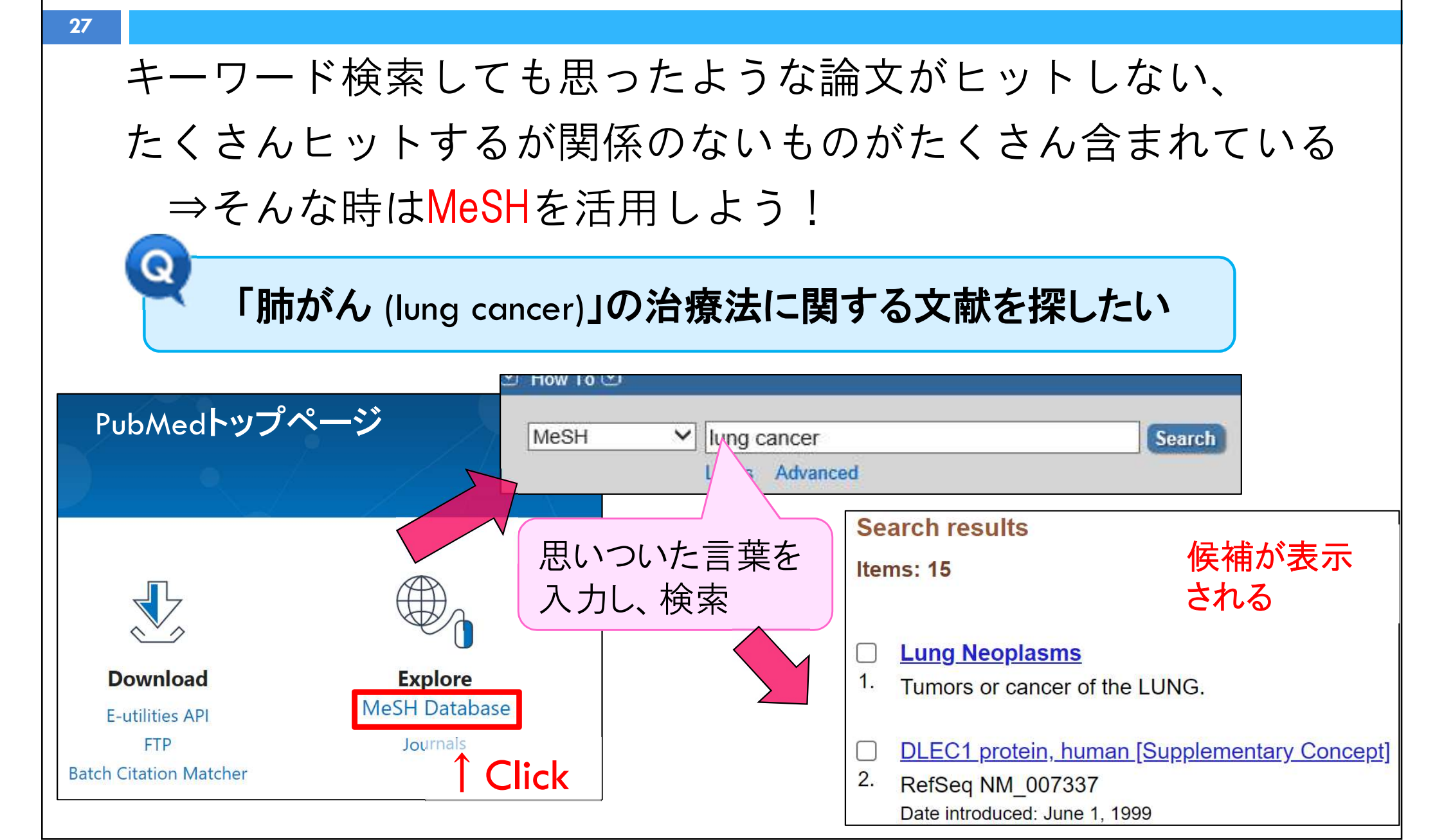

| umors or cancer of the LUNG.<br>ubMed search builder options<br><u>ubheadings:</u> | 用語の解説                               |
|------------------------------------------------------------------------------------|-------------------------------------|
| ubMed search builder options<br>ubheadings:                                        |                                     |
| ubheadings:                                                                        |                                     |
| blood embryology                                                                   |                                     |
| blood embryology                                                                   |                                     |
|                                                                                    | pathology                           |
| □ blood supply □ enzymology □                                                      | physiopathology                     |
| Cerebrospinal fluid Cepidemiology                                                  | prevention and control              |
| Chemically induced Cethnology                                                      | psychology                          |
| Chemistry Cetiology                                                                | radiotherapy                        |
| Classification genetics Subboa                                                     | dinge·副槽日                           |
| □ complications □ history                                                          | UII193・町1示 ロ<br>ノー/ナノナン トゥ ナ M - CI |
| □ congenital □ immunology                                                          | に1717られたMe5H                        |
| □ diagnosis □ metabolism 用語が                                                       | どのような観点で扱                           |
| □ diagnostic imaging □ microbiology われてし                                           | いるかを示す副次的                           |
| □ diet therapy □ mortality たキー                                                     | 7—K                                 |
| □ drug therapy □ nursing                                                           | veterinary                          |
| economics parasitology                                                             | virology                            |
|                                                                                    |                                     |

### MeSHを活用した検索-3

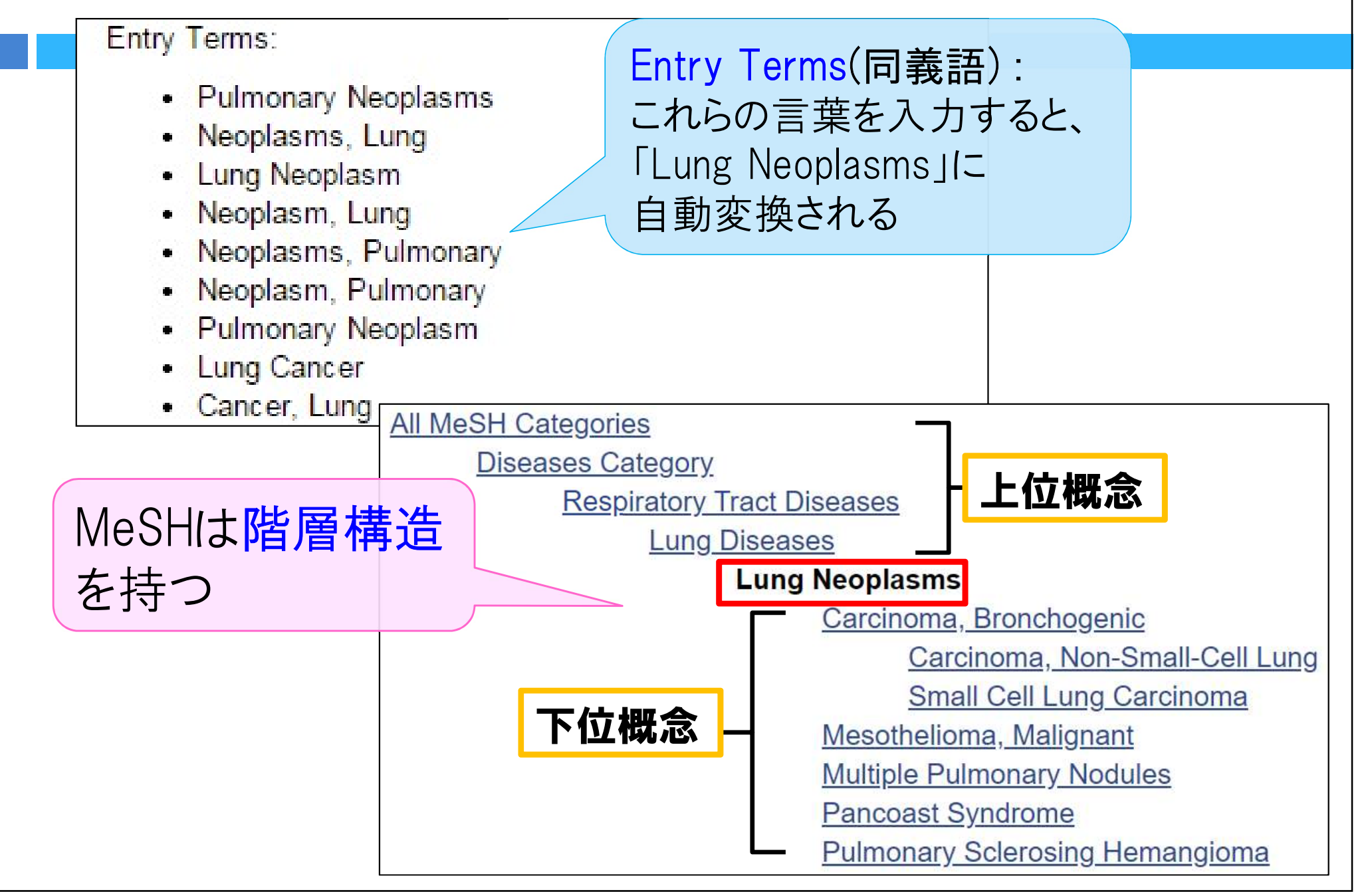

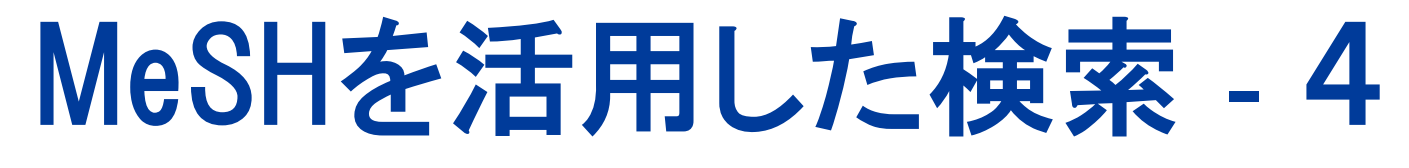

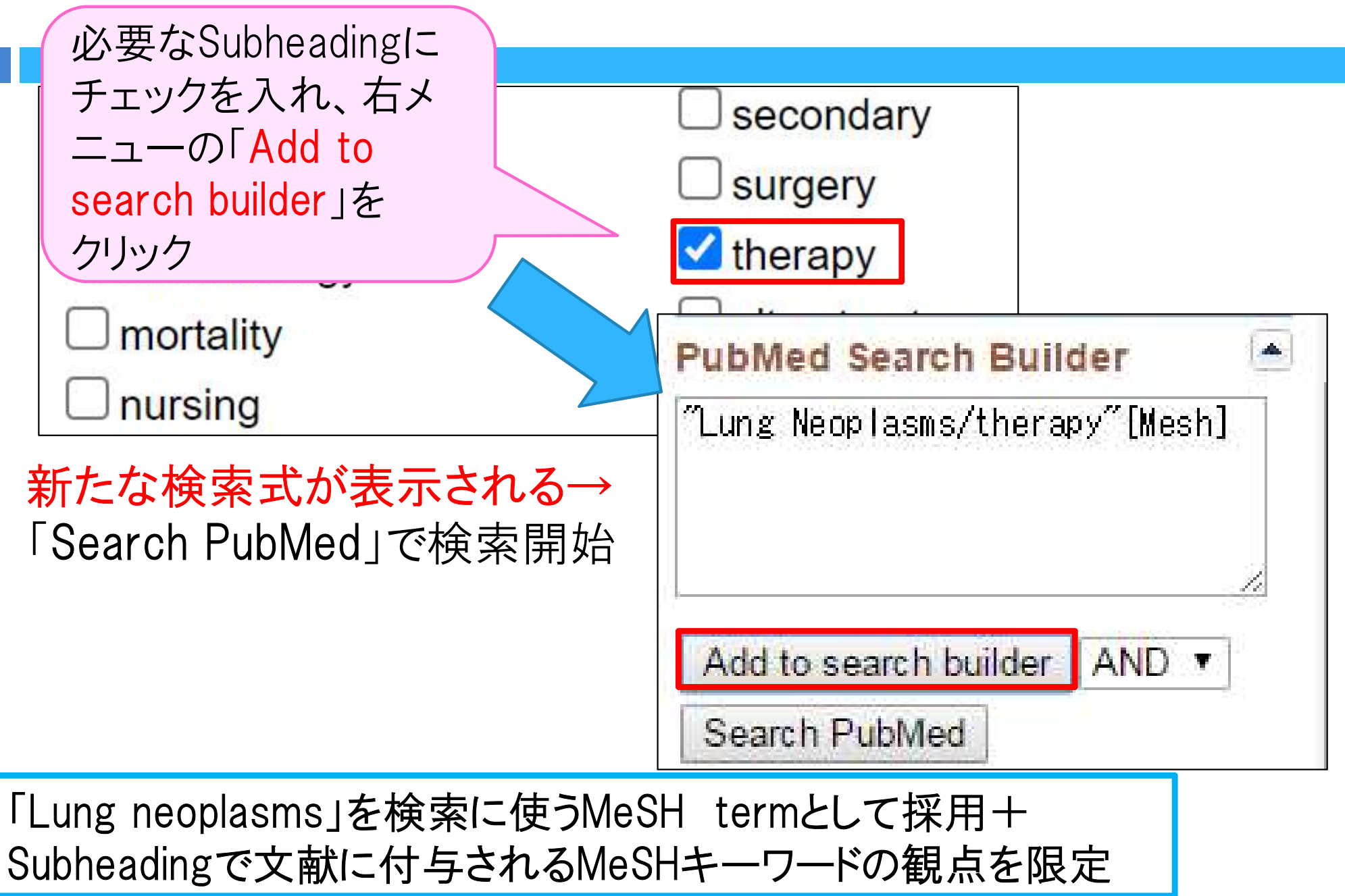

#### MeSHによる 検索の 注意 点

□ 検索対象はMeSHが付与された文献データ (=MEDLINE収録文献)に限られる。 □ 最新の用語についてはまだ対応するMeSH 用語がないため、既存のMeSH用語を組み 合わせて表現されている場合がある。 □ 削除や新設によりMeSH用語に変更が出た 場合、原則的に新しいMeSH用語でも検索 できるよう調整されるが、年代の古い文

献についてはヒットしないことがある。

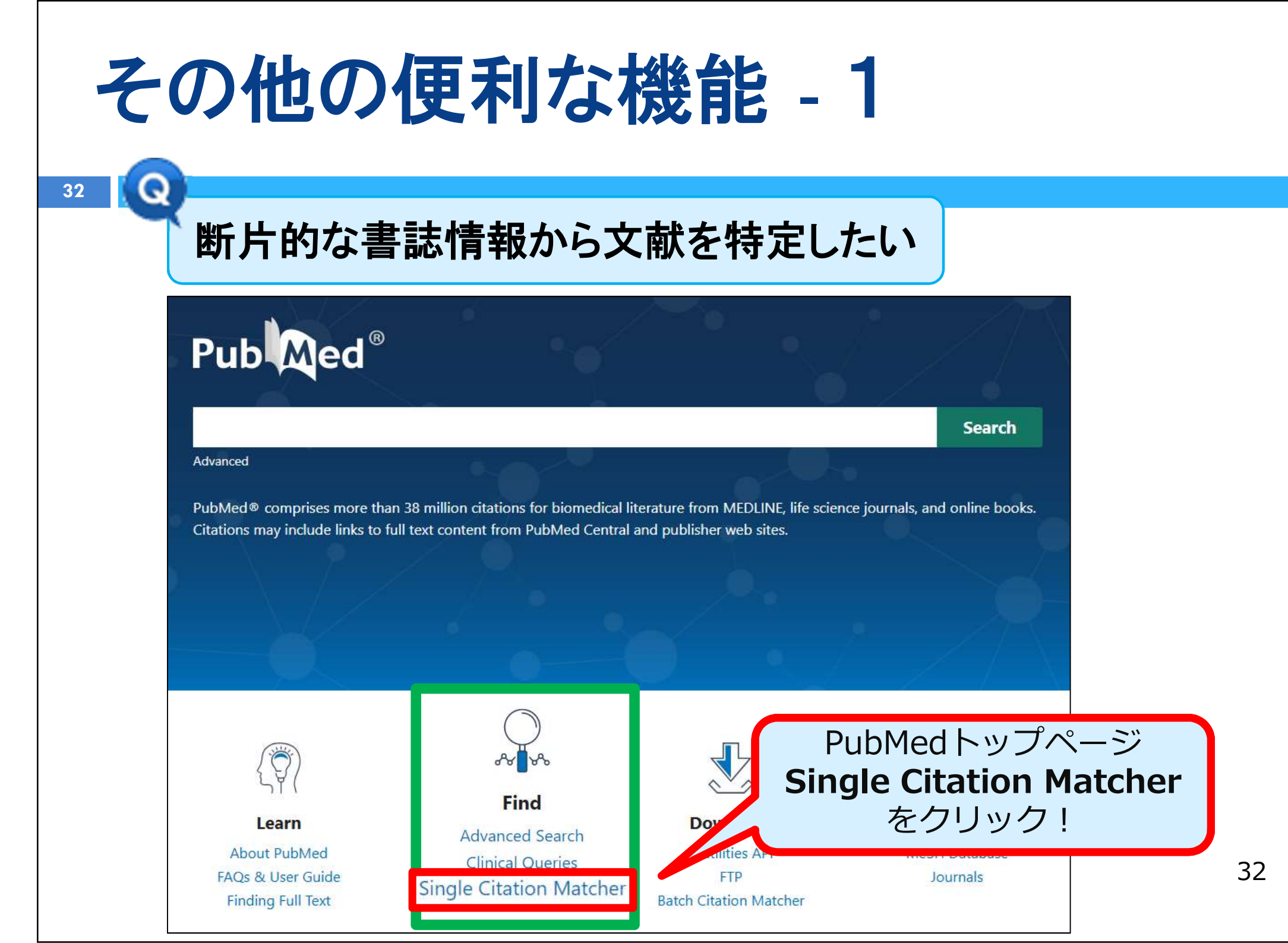

### その他の便利な機能 - 1

#### 例: Max Wisebergが2014 年にある雑誌の17巻5号に掲載した論文を探したい

| Pub Med®                                                                                                    |                                          |            | 分かっている情報を入力                                                                                                    |                                                    |
|----------------------------------------------------------------------------------------------------|------------------------------------------|------------|----------------------------------------------------------------------------------------------------|----------------------------------------------------|
| PubMed Single Citat                                                                                                   | You may omit any field.                  |            | <ul> <li>Date : 2014</li> <li>Volume : 17</li> <li>Issue : 5</li> <li>Author name : Wiseh</li> </ul>                                                                                                    | ora M                                              |
| abbreviation.                                                                                                    |                                          |            |                                                                                                    |                                                    |
| Date<br>Month and day are optional.                                                                                   | Year Month 2014 MM                       | Day<br>DD  | →  Search] をクリ                                                                                                    | <u>٧</u>                                           |
| Details                                                                                                    | VolumeIssue175                           | First page | Publiced <sup>®</sup> 2014/5[Date - Publication] AND 17[Volume] AND<br>Advanced Create alert Create RSS                                                                                                    | D 5[Issue] AND 34[Pagination X Search<br>User Guid |
| Author                                                                                                    |                                          |            | Found 1 result for 2014/5[Date - Publication] AND 17[Volume] AND 5[Issue] AND 3                                                                                                    | Save Email Send to Display options 🏶               |
| Use format lastname initials for the most<br>comprehensive results, e.g., Ostell J. See also:<br>Searching by author. | Wiseberg M                               | ×          | Pract Midwife. 2014 May;17(5):34-6.                                                                                                    | ACTIONS                                            |
| Limit authors                                                                                                    | Only as first author Only as last author |            | Max Wiseberg                                                                                                    |                                                    |
| Title words                                                                                                    |                                          |            | PMID: 24873116                                                                                                    |                                                    |
|                                                                                                    | Search Clear                             |            | Abstract<br>Spring and summer can bring misery to millions who suffer from allergic reactions to p<br>can cause runny noses, streaming eyes and sore throats. Sadly, many treatments for this<br>condition are not recommended during memory because of for any treatments for the | s distressing                                      |
|                                                                                                    |                                          |            | unborn child. This article presents the causes and treatments of hay fever and explores                                                                                                    | the PAGE NAVIGATION                                |
|                                                                                                    |                                          |            | alternatives for use during pregnancy which may be able to relieve or minimise the unp<br>symptoms without harming the baby.                                                                                                    | leasant < Title & authors                          |

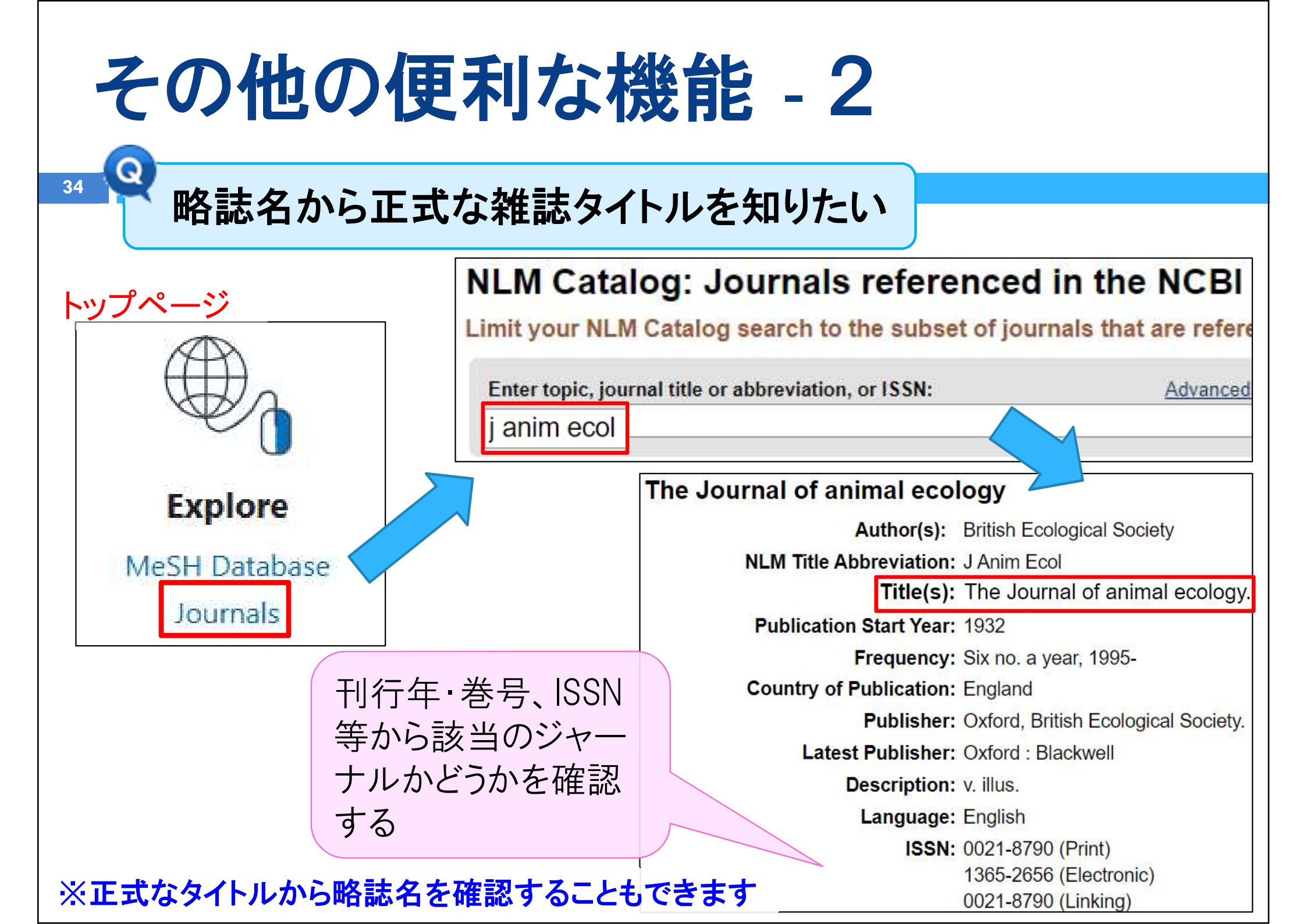

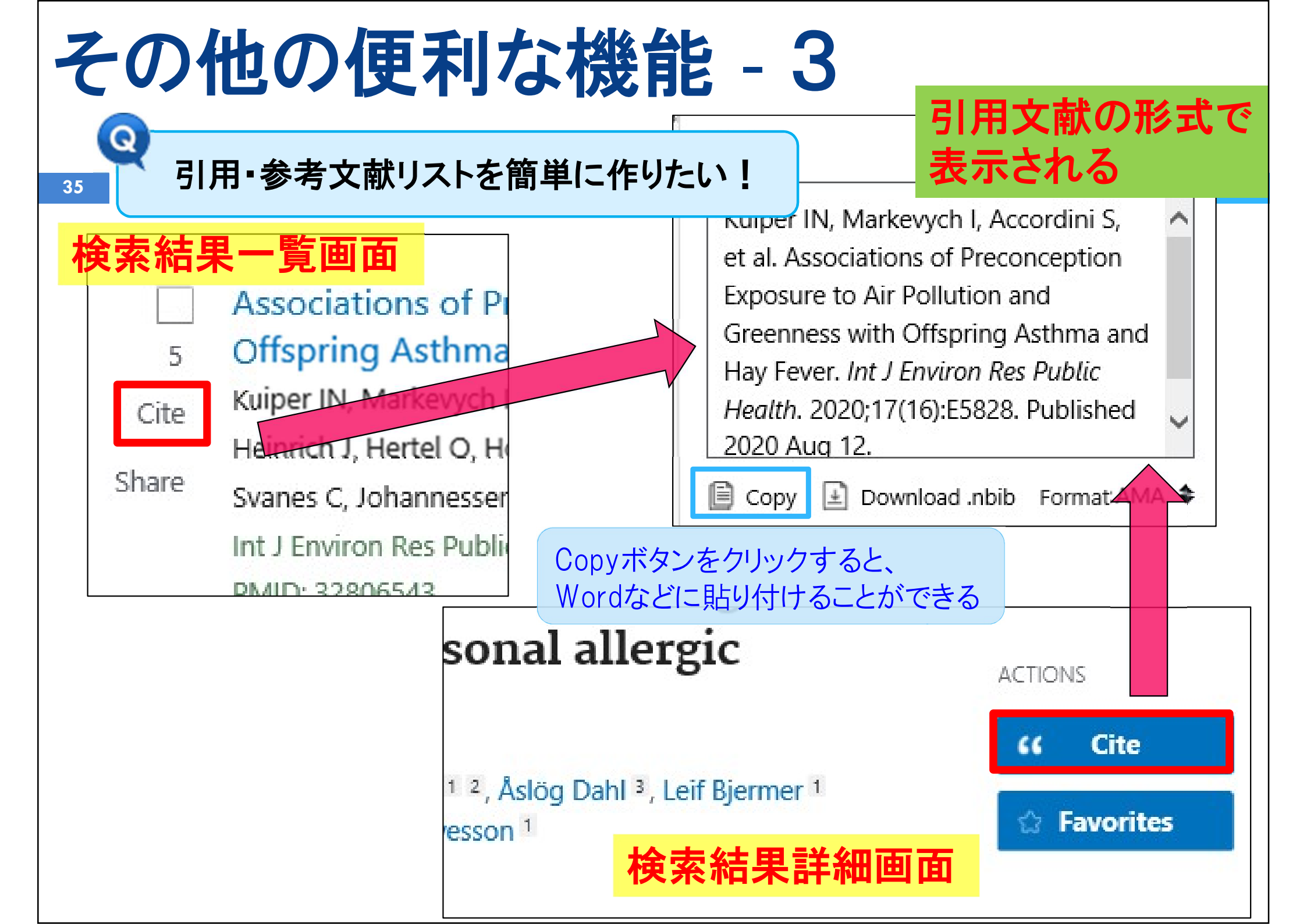

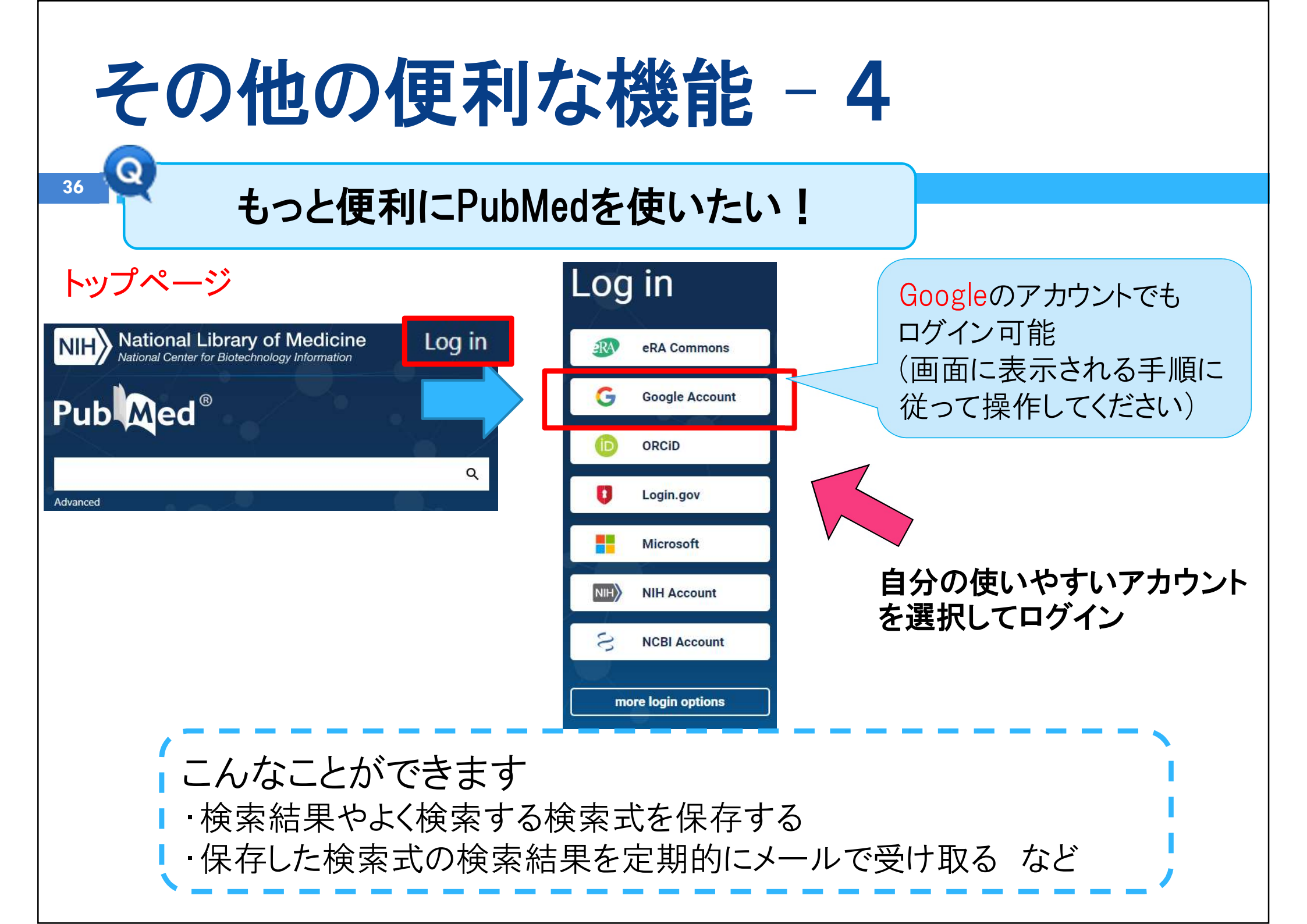

### 医中誌web(日本語の医学文献データベース)

- 37
- CiNii Researchでも検索できるが医中誌webが最適
- 特定非営利活動法人 医学中央雑誌刊行会(医中誌)が 作成・運営
- 国内発行の、医学・歯学・薬学・看護学及び関連分野の 雑誌(約8,000誌)に掲載された学術論文情報1,649万件以上を 調べることができる。
- 収録範囲
   1903年~現在まで
- 本学では契約していないが奈良県立図書情報館の 館内では利用可能

https://www.library.pref.nara.jp/databases?subject=143

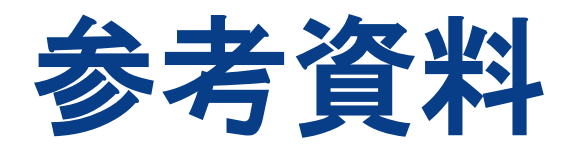

- PubMed Help <u>https://pubmed.ncbi.nlm.nih.gov/help/</u>(2025/5/19参照)
- 図解 PubMedの使い方

大崎泉,成田ナツキ共著日本医学図書館協会,2022(第8版) https://opac.nara-ni.ac.jp/opac/volume/819815

- 基礎から学ぶPubMedの使い方(京都大学医学図書館)
   <a href="https://www.lib.med.kyoto-u.ac.jp/pdf/pubmed\_howto.pdf">https://www.lib.med.kyoto-u.ac.jp/pdf/pubmed\_howto.pdf</a>

   (2025/5/19参照)
- PubMedの使い方(東京大学 医学図書館)
   <a href="https://www.lib.m.u-tokyo.ac.jp/manual/pubmedmanual.pdf">https://www.lib.m.u-tokyo.ac.jp/manual/pubmedmanual.pdf</a>

   (2025/5/19参照)